# Izmaiņas darbnespējas (slimības lapu) aprēķinos

Pēc jūsu ierosinājumiem esam izveidojuši iespēju norādīt individuālo procentuālo aprēķinu darbnespējas laikā, kā

arī veiktā aprēķina saglabāšana Excel.

| Ь | <b>lepriekš izveidotajos algu sarakstos darbnespējas izdrukas nav pieejamas!</b><br>Izdrukas pieejamas tikai jaunizveidotos algu aprēķinos vai tad, ja iepriekšējie algu aprēķini tiks pārrēķināti (vai tikai slimības<br>naudas).                      |
|---|----------------------------------------------------------------------------------------------------|
| Ь | <b>Nepārrēķiniet iepriekš izveidotos algu aprēķinus bez vajadzības!</b><br>Ja tomēr nepieciešams veikt pārrēķinu – izveidojiet algu aprēķina izdruku, fiksējiet visas aprēķinātās summas. Sevišķi tādā<br>gadījumā, ja esat veikuši manuālus labojumus! |

# lestatījumi

Iestatījumos izveidota rediģējama tabula, kurā ir norādīti likumu "Par maternitātes un slimības apdrošināšanu" un "Par obligāto sociālo apdrošināšanu pret nelaimes gadījumiem darbā un arodslimībām" norādītie aprēķina procenti par 10 darba nespējas kalendārajām dienām:

| statījumi Nodokļi un atvieglojumi                               | Banku sara      | ksts Atvajin            | ājumu iestatījumi       | Uzņēmuma                | iestatījumi             | Dokumentu veidr         | nes Valstu s     | araksts Ma              | ksājumu uzdevur         | nu iestatījumi           | Savienojumi |            |
|-----------------------------------------------------------------|-----------------|-------------------------|-------------------------|-------------------------|-------------------------|-------------------------|------------------|-------------------------|-------------------------|--------------------------|-------------|------------|
|                                                                 |                 |                         |                         |                         |                         |                         |                  |                         |                         |                          |             |            |
| vējie algu iestatījumi 🛛 🛛                                      |                 |                         |                         |                         |                         |                         |                  |                         |                         |                          |             |            |
| (ējā izpeļņa ⇒                                                  |                 |                         |                         |                         |                         |                         |                  |                         |                         |                          |             |            |
| imības lapu aprēķina iestatījumi 🔺                              |                 |                         |                         |                         |                         |                         |                  |                         |                         |                          |             |            |
| imības lapu aprēķina iestatījumi 🛛 🛪                            |                 |                         |                         |                         |                         |                         |                  |                         |                         |                          |             |            |
| mības lapu aprēķina iestatījumi 👒                               | 1. diena        | 2. diena                | 3. diena                | 4. diena                | 5. diena                | 6. diena                | 7. diena         | 8. diena                | 9. diena                | 10. diena                | Modificēts  | Modificēja |
| <b>mības lapu aprēķina iestatījumi</b> 🔺<br>Darbnespējas lapa A | 1. diena<br>0 % | <b>2. diena</b><br>75 % | <b>3. diena</b><br>75 % | <b>4. diena</b><br>80 % | <b>5. diena</b><br>80 % | <b>6. diena</b><br>80 % | 7. diena<br>80 % | <b>8. diena</b><br>80 % | <b>9. diena</b><br>80 % | <b>10. diena</b><br>80 % | Modificēts  | Modificēja |

#### "Par maternitātes un slimības apdrošināšanu"

#### 36. pants. Darba devēja pienākumi

(1) Darba devēja pienākums ir darba ņēmējiem, kuriem darba periodā iestājusies ar Ministru kabineta noteiktajā kārtībā izsniegtu darbnespējas lapu apliecināta pārejoša darba nespēja (izņemot darba nespēju, kas saistīta ar grūtniecību un dzemdībām un slima bērna kopšanu), izmaksāt no saviem līdzekļiem slimības naudu ne mazāk kā **75 procentu** apmērā no vidējās izpeļņas **par otro un trešo pārejošas darba nespējas dienu** un ne mazāk kā **80 procentu** apmērā — par laiku **no ceturtās darba nespējas dienas**, **taču ne ilgāku par 10 kalendāra dienām. Slimības naudu aprēķina par darbnespējas dienām (stundām), kurās darba ņēmējam būtu bijis jāstrādā**. Darba ņēmējiem, kuriem noteikts summētais darba laiks (summētais dienesta pienākumu izpildes laiks) un kuru mēnešalga (darba alga) nav atkarīga no faktiski nostrādāto stundu skaita konkrētā mēnesī, darba devējs, ņemot vērā darba (dienesta) specifiku, var noteikt, ka slimības naudu aprēķina par idarba speijas periodā.

"Par obligāto sociālo apdrošināšanu pret nelaimes gadījumiem darbā un arodslimībām"
7. pants. Darba devēja pienākumi
(1) Darba devējam ir pienākums: ......

5) izmaksāt no saviem līdzekļiem apdrošinātajai personai, kas cietusi nelaimes gadījumā darbā, slimības naudu par pirmajām 10 kalendārajām dienām **ne mazāk kā 80 procentu** apmērā no mēneša vidējās izpeļņas;

Procentuālo sadalījumu iespējams labot, ja uzņēmuma grāmatvedības metodikā ir noteikts lielāks procentuālais aprēķins. Tabulā tiks norādīts, kurš un kad modificējis tabulu.

Ь

| Slimības lapu aprēķina iestatīju | limibas lapu aprēķina iestatījumi 🔺 |          |          |          |                   |                   |                      |                    |                    |           |                     |                 |
|----------------------------------|-------------------------------------|----------|----------|----------|-------------------|-------------------|----------------------|--------------------|--------------------|-----------|---------------------|-----------------|
|                                  | 1. diena                            | 2. diena | 3. diena | 4. diena | 5. diena          | 6. diena          | 7. diena             | 8. diena           | 9. diena           | 10. diena | Modificēts          | Modificēja      |
| Darbnespējas lapa A              | 100 %                               | 100 %    | 100 %    | 80 %     | 80 %              | 80 %              | 80 %                 | 80 %               | 80 %               | 80 %      | 24.05.2021 13:30:50 | anda.@visma.com |
| Negadījums darbs vietā           | 80 %                                | 80 %     | 80 %     | 80 %     | 80 %              | 80 %              | 80 %                 | 80 %               | 80 %               | 80 %      |                     | anda.@visma.com |
|                                  |                                     |          |          | Apm      | aksātas tiks darb | a dienas (stundas | s), kas būtu jāstrād | lā darbnespējas la | aikā pēc darba gra | ifika!    |                     |                 |

# Algu aprēķins

Tā kā darbnespējas lapas aprēķinā tiek apmaksātas darbnespējas dienas (stundas), kad darbiniekam ir jāstrādā, darbinieka **tabelē jābūt reģistrētas darbnespējas laikam**. Lai tabelē tiktu korekti reģistrēts darbnespējas notikums, tam jābūt reģistrētam darbinieka kartītē. Ja darbnespējas lapa tabelē tiek reģistrēta manuāli, tad Personāla tabelē nav vēsturiskās notikuma secības (darbnespējas sākums un beigas) un tiek uzskatīts, ka katra darbnespējas diena ir pirmā slimošanas diena, par kuru aprēķins netiek veikts.

Pareizā secība darbnespējas lapas reģistrēšanai:

- 1) VID EDS tiek sagatavots fails
- 2) Veikts imports Personālā (apraksts)
- 3) Darbinieka kartītē veikta pārbaude par darbnespējas lapas atbilstošu (pareizu) reģistrēšanu
- 4) Aprēķināta darba laika tabele
- 5) Sagatavots algas aprēķins.

## Cilne Slimība

Cilnes "Slimība" tabula izveidota nerediģējama. Ja nepieciešams veikt labojumus, to var izdarīt atverot darbnespējas lapas aprēķinu nospiežot pogu 🗹

|   | Nodokļi     | Algas aprēķins    | Piemaksas | Atvilkumi | Atvaļinājumi | Slimība | Citādi apliekamie ienākumi |              |
|---|-------------|-------------------|-----------|-----------|--------------|---------|----------------------------|--------------|
| ( | 👂 Vidējā iz | peļņa 🛛 🚑 Slimīb  | as lapas  |           |              |         |                            | 2 Pārrēķināt |
|   |             |                   |           | Dienas    |              |         | Summa                      |              |
|   | A sl        | imības lapa 🦉     |           |           |              | 8       |                            | 508.27       |
|   | Negad       | lījums darba viļā |           |           |              | 0       |                            | 0.00         |

Tiek atvērts tabeles fragments (darbnespējas laiks), kuru atverot, redzams aprēķins.

Manuālus ierakstus cilnē "Slimība" varēs veikt tikai tad, ja darbnespēja reģistrēta vēstures notikumos un norādīta tabelē!

## A slimības lapa

|          |         | Р  | 0     | Т     | С     | Pk    | S  | Sv | Р     | 0     | Т    |
|----------|---------|----|-------|-------|-------|-------|----|----|-------|-------|------|
|          |         | 7  | 8     | 9     | 10    | 11    | 12 | 13 | 14    | 15    | 16   |
| PI. st.  | Pl. d.  | D  | D     | D     | D     | D     | В  | В  | D     | D     | D    |
| 64 🗘     | 8 🏥     | 8  | 8     | 8     | 8     | 8     | 0  | 0  | 8     | 8     | 8    |
| 0 🕓      |         | 0  | 0     | 0     | 0     | 0     | 0  | 0  | 0     | 0     | 0    |
| 64       | 8       | 8  | 8     | 8     | 8     | 8     | 0  | 0  | 8     | 8     | 8    |
|          |         |    |       |       |       |       |    |    |       |       |      |
| Fakt.st. | Fakt.d. | SA | SA    | SA    | SA    | SA    | SA | SA | SA    | SA    | SA   |
| Ap       | rēķins  | 0  | 75    | 75    | 80    | 80    | 0  | 0  | 80    | 80    | 80   |
| 50       | 08.27   | 0  | 69.31 | 69.31 | 73.93 | 73.93 | 0  | 0  | 73.93 | 73.93 | 73.9 |

- Dati tiek nolasīti no darbalaika tabeles Dienas un stundas.
- %% tiek uzrādīti no lestatījumiem.
- Tiek uzrādītas vidējās izpeļņas summas uz aprēķina brīdi (dienas un stundas vidējā izpeļņa), pēc kurām tiem veikts automātiskais aprēķins. Summas – nerediģējamas.
- Ja veikts labojums manuāli, tiek parādīts ieraksts "Veikti manuāli labojumi".
- Aprēķinu var eksportēt uz Excel.

## Labojamie lauki:

 Ja darbiniekam ir mēnešalgas aprēķins pa stundām vai stundu likme, tad labojamie ir stundu lauki (kopējās stundas katrā dienā) un summu lauki pa dienām

Algas aprēķins mēnešalgai

| mības lapa |         |    |       |       |      |      |    |    |      |      |     |
|------------|---------|----|-------|-------|------|------|----|----|------|------|-----|
|            |         | Р  | 0     | т     | С    | Pk   | S  | Sv | Р    | 0    | T   |
|            |         | 7  | 8     | 9     | 10   | 11   | 12 | 13 | 14   | 15   | 16  |
| PI. st.    | Pl. d.  | D  | D     | D     | D    | D    | В  | В  | D    | D    | D   |
| 64 🗘       | 8 🛗     | 8  | 8     | 8     | 8    | 8    | 0  | 0  | 8    | 8    | 8   |
| 0 (5       |         | 0  | 0     | 0     | 0    | 0    | 0  | 0  | 0    | 0    | 0   |
| 64         | 8       | 8  | 8     | 8     | 8    | 8    | 0  | 0  | 8    | 8    | 8   |
|            |         |    |       |       |      |      |    |    |      |      |     |
| Fakt.st.   | Fakt.d. | SA | SA    | SA    | SA   | SA   | SA | SA | SA   | SA   | SA  |
| Apr        | ēķins   | 0  | 75    | 75    | 80   | 80   | 0  | 0  | 80   | 80   | 80  |
| 51         | 0.82    | 0  | 69.66 | 69.66 | 74.3 | 74.3 | 0  | 0  | 74.3 | 74.3 | 74. |

 Ja darbiniekam ir mēnešalgas aprēķins pa dienām – labojams ir lauks "Pl.st." – kopējais dienu skaits un kopējā summa, bet stundas – nav labojamas

×

Algas aprēķins mēnešalgai

Aprēķins pa dienām

|          |         | Р  | 0     | Т     | С     | Pk    | S  | Sv | Р     | 0     | Т     |
|----------|---------|----|-------|-------|-------|-------|----|----|-------|-------|-------|
|          |         | 7  | 8     | 9     | 10    | 11    | 12 | 13 | 14    | 15    | 16    |
| PI. st.  | Pl. d.  | D  | D     | D     | D     | D     | В  | В  | D     | D     | D     |
| 64 🗘     | 8 🛗     | 8  | 8     | 8     | 8     | 8     | 0  | 0  | 8     | 8     | 8     |
| 0 (5     |         | 0  | 0     | 0     | 0     | 0     | 0  | 0  | 0     | 0     | 0     |
| 64       | 8       | 8  | 8     | 8     | 8     | 8     | 0  | 0  | 8     | 8     | 8     |
|          |         |    |       |       |       |       |    |    |       |       |       |
| Fakt.st. | Fakt.d. | SA | SA    | SA    | SA    | SA    | SA | SA | SA    | SA    | SA    |
| Ap       | prēķins | 0  | 75    | 75    | 80    | 80    | 0  | 0  | 80    | 80    | 80    |
| 5        | 08.27   | 0  | 69.31 | 69.31 | 73.93 | 73.93 | 0  | 0  | 73.93 | 73.93 | 73.93 |

# Darbnespējas lapas aprēķinu labošana

Tabeles fragmentā (darbnespējas laiks) tiek uzrādīts tāds procentuālais aprēķins, kāds norādīts lestatījumos, bet darba laiks – tāds, kāds tas norādīts tabelē.

-

Mēnešalga pa stundām vai stundas likme

 Ja darbiniekam ir mēnešalgas aprēķins pa stundām vai stundu likme, tad labojamie ir stundu lauki (kopējās stundas katrā dienā) un summu lauki pa dienām

Labot var gan nostrādātās stundas, gan aprēķināto slimības naudu.

Ja tiek labots nostrādātais laiks (stundas), slimības naudas aprēķins notiek automātiski, atbilstoši vidējai izpeļņai un

procentu aprēķinam

|          |         | P   | 0     | Т     | С    | Pk   | S  | Sv | Р    | 0    | Т    |
|----------|---------|-----|-------|-------|------|------|----|----|------|------|------|
|          |         | 7   | 8     | 9     | 10   | 11   | 12 | 13 | 14   | 15   | 16   |
| Pl. st.  | Pl. d.  | D   | D     | D     | D    | D    | В  | В  | D    | D    | D    |
| 64 🗘     | 8 🏙     | 8   | 8     | 8     | 8    | 8    | 0  | 0  | 8    | 8    | 8    |
| 0 📞      |         | 0   | 0     | 0     | 0    | 0    | 0  | 0  | 0    | 0    | 0    |
| 64       | 8       | 0   | 1     | 4     | 8    | 8    | 0  | 0  | 8    | 8    | 8    |
|          |         |     |       |       |      |      |    |    |      |      |      |
| Fakt.st. | Fakt.d. | SA  | SA    | SA    | SA   | SA   | SA | SA | SA   | SA   | SA   |
| A        | orēķins | 100 | 100   | 100   | 80   | 80   | 0  | 0  | 80   | 80   | 80   |
| 4        | 29.55   | 0   | 11.61 | 46.44 | 74.3 | 74.3 | 0  | 0  | 74.3 | 74.3 | 74.3 |

 Ja darbiniekam ir mēnešalgas aprēķins pa dienām – labot var kopējo dienu skaitu, bet slimības naudas automātisks pārrēķins netiek veikts. Summa jāaprēķina un jānorāda pašam

|          |         | Р     | 0     | т     | С     | Pk    | S  | Sv | P     | 0     |    |
|----------|---------|-------|-------|-------|-------|-------|----|----|-------|-------|----|
|          |         | 7     | 8     | 9     | 10    | 11    | 12 | 13 | 14    | 15    | 1  |
| PI. st.  | Pl. d.  | D     | D     | D     | D     | D     | В  | В  | D     | D     |    |
| 64 🗘     | 8 🛗     | 8     | 8     | 8     | 8     | 8     | 0  | 0  | 8     | 8     |    |
| 0 6      |         | 0     | 0     | 0     | 0     | 0     | 0  | 0  | 0     | 0     |    |
| 64       | 4       | 8     | 8     | 8     | 8     | 8     | 0  | 0  | 8     | 8     |    |
| Fakt.st. | Fakt.d. | SA    | SA    | SA    | SA    | SA    | SA | SA | SA    | SA    | 5  |
| Ap       | rēķins  | 100   | 100   | 100   | 80    | 80    | 0  | 0  | 80    | 80    | 8  |
|          | 1000    | 92.41 | 92.41 | 92.41 | 73.93 | 73.93 | 0  | 0  | 73.93 | 73.93 | 73 |

<sup>6</sup> 

Labojumi, kas veikti cilnē "Slimība" atvērtajā tabeles fragmentā netiek pārnesti uz kopējo darbinieka tabeli!

# Vairākas darbnespējas lapas vienā mēnesī

# Ja darbiniekam ir vairākas darbnespējas lapas vienā mēnesī

| Not. veids      | T | T | Kods | Amats            | T | Datums no  | T | Datums līdz | T |
|-----------------|---|---|------|------------------|---|------------|---|-------------|---|
| Q               |   | Q |      | Q                |   | Q          |   | Q           |   |
| A slimības lapa |   |   |      | Amatnieks - ādas | 5 | 01.06.2021 |   | 10.06.2021  |   |
| A slimības lapa |   |   |      | Amatnieks - ādas | 5 | 21.06.2021 |   | 30.06.2021  |   |

## aprēķinā abas slimības naudas tiks uzrādītas vienā ierakstā

| Nodokļi    | Algas aprēķins     | Piemaksas | Atvilkumi | Atvaļinājumi | Slimība | Citādi apliekamie ienākumi |              |
|------------|--------------------|-----------|-----------|--------------|---------|----------------------------|--------------|
| 🕫 Vidējā i | zpeļņa 🛛 🛃 Slimība | as lapas  |           |              |         |                            | 2 Pārrēķināt |
|            |                    |           | Dienas    | ;            |         | Summa                      |              |
| A s        | limības lapa 🛛 🕼   |           |           |              | 15      |                            | 942.22       |
| Nega       | dījums darba vietā |           |           |              | 0       |                            | 0.00         |

# Bet, slimības naudas aprēķina atvēršanas brīdī, tiks piedāvāta izvēle - kuras darbnespējas lapas aprēķinu uzrādīt

| Izvēlēties periodu      | × |
|-------------------------|---|
| 01.06.2021 - 10.06.2021 |   |
| 21.06.2021 - 30.06.2021 |   |
|                         |   |
|                         |   |
|                         |   |
|                         |   |

# Pārejošā darbnespējas lapa

Ja darbnespējas lapa iesākas vienā, bet beidzas citā mēnesī, aprēķins tiek veidots tajā mēnesī, kad darbnespējas

lapa noslēgta.

| A | slimības lapa |          |       |       |       |       |       |      |      |       |       | ×     |
|---|---------------|----------|-------|-------|-------|-------|-------|------|------|-------|-------|-------|
|   |               | <b>A</b> | Р     | 0     | Т     | С     | Pk    | S    | Sv   | Р     | 0     | Т     |
|   |               |          | 24    | 25    | 26    | 27    | 28    | 29   | 30   | 31    | 1     | 2     |
|   | PI. st.       | PI. d.   | D     | D     | D     | D     | D     | В    | В    | D     | D     | D     |
|   | 64 🗘          | 10 🛗     | 8     | 8     | 8     | 8     | 8     | 0    | 0    | 8     | 8     | 8     |
|   | 0 (5          |          | 0     | 0     | 0     | 0     | 0     | 0    | 0    | 0     | 0     | 0     |
|   | 64            | 10       | 8     | 8     | 8     | 8     | 8     | 0    | 0    | 8     | 8     | 8     |
|   |               |          |       |       |       |       |       |      |      |       |       |       |
|   | Fakt.st.      | Fakt.d.  | SA    | SA    | SA    | SA    | SA    | SA   | SA   | SA    | SA    | SA    |
|   | Ap            | rēķins   | 100   | 100   | 75    | 80    | 80    | 0    | 0    | 80    | 80    | 80    |
|   | 64            | 18.00    | 96.00 | 96.00 | 72.00 | 76.80 | 76.80 | 0.00 | 0.00 | 76.80 | 76.80 | 76.80 |

Vidējā dienas izpeļņa 95.51 Vidējā stundas izpeļņa 12.00

b

|    | А          | В           | С          | D          | E       | F      | G      | н      | 1     | J     | к      | L      | М      |
|----|------------|-------------|------------|------------|---------|--------|--------|--------|-------|-------|--------|--------|--------|
| 1  | Dziln      | a PUT       | 'NA (A     | Amatr      | nieks - | met    |        |        |       |       |        |        |        |
| 2  |            | Periods 24  | .05.2021-0 | 4.06.2021; |         |        |        |        |       |       |        |        |        |
| 3  |            |             |            |            |         |        |        |        |       |       |        |        |        |
| 4  |            |             |            | Pr         | Ot      | Tr     | Ce     | Pk     | Se    | Sv    | Pr     | Ot     | Tr     |
| 5  |            |             |            | 24         | 25      | 26     | 27     | 28     | 29    | 30    | 31     | 1      | 2      |
| 6  |            | Pl.st.      | Pl.d.      | D          | D       | D      | D      | D      | В     | В     | D      | D      | D      |
| 7  | Dienā      | 64          | 10         | 8          | 8       | 8      | 8      | 8      | 0     | 0     | 8      | 8      | 8      |
| 8  | Naktī      | 0           | 10         | 0          | 0       | 0      | 0      | 0      | 0     | 0     | 0      | 0      | 0      |
| 9  | Kopā       | 64          | 10         | 8          | 8       | 8      | 8      | 8      | 0     | 0     | 8      | 8      | 8      |
| 10 |            | Fakt.st.    | Fakt.d.    | SA         | SA      | SA     | SA     | SA     | SA    | SA    | SA     | SA     | SA     |
| 11 |            | Apre        | iķins      | 100,00%    | 100,00% | 75,00% | 80,00% | 80,00% | 0,00% | 0,00% | 80,00% | 80,00% | 80,00% |
| 12 |            | 64          | 48         | 96         | 96      | 72     | 76.8   | 76.8   | 0     | 0     | 76.8   | 76.8   | 76.8   |
| 13 |            |             |            |            |         |        |        |        |       |       |        |        |        |
| 14 | Dienas vio | l. izpeļņa  | 95.51      |            |         |        |        |        |       |       |        |        |        |
| 15 | Stundas v  | id. izpeļņa | 12         |            |         |        |        |        |       |       |        |        |        |

Pārejošās darbnespējas lapas aprēķins ir iekļauts darbnespējas noslēgšanas mēnesī, lai, atbilstoši grāmatvedības piesardzības principiem, tiktu iegūta patiesi skaidra informācija, ka iepriekšējā mēnesī atvērtā darbnespējas lapa ir noslēgta, nevis anulēta.

## Ja slimības laiks iekrīt svētku dienās

Darba devēja pienākums atbilstoši likumdošanas prasībām ir saglabāt darba algu (vai apmaksāt pēc vidējās izpeļņas) svētku dienās, kas iekrīt darbinieka noteiktā darba dienā, ja darbinieks ir bijis attaisnotā prombūtnē. Ja par šīm dienām tiek saglabāta darba alga, tad par šīm dienām jāveic arī slimības lapas aprēķins un atvaļinājuma naudas aprēķins.

Lai šāds aprēķins prombūtnes laikā notiktu automātiski – neatkarīgi no tā, vai tas ir atvaļinājums vai darbnespēja, – Iestatījumos ir iespējams norādīt, vai kompensējamās svētku dienas ir vai nav jāapmaksā.

| Algu iestatījumi                | Nodokļi un atvieglojumi     | Banku saraksts | Atvaļinājumu iestatījumi | Uzņēmuma iestatījumi                          | Dokumentu veidnes         | Valstu saraksts | Maksājumu u | uzdevumu iestatījumi | Savienojumi                     |
|---------------------------------|-----------------------------|----------------|--------------------------|-----------------------------------------------|---------------------------|-----------------|-------------|----------------------|---------------------------------|
|                                 |                             |                |                          |                                               |                           |                 |             |                      |                                 |
| Kopējie algu iest               | tatījumi 🛛                  |                |                          |                                               |                           |                 |             |                      |                                 |
| Vidējā izpeļņa 🧳                | R                           |                |                          |                                               |                           |                 |             |                      |                                 |
| Vidējā izpeļņā iel              | kļaut summas                |                | V                        | ridējā izpeļņā iekļaut dienas                 |                           |                 |             | Prombūtnes laikā apm | aksāt                           |
| Aprēķināto                      | darba algu                  |                |                          | <ul> <li>Nostrādātās dienas</li> </ul>        |                           |                 |             | 🕑 Darba dienu, kas i | ekrīt svētku dienā <sup>అ</sup> |
| Atvaļinājum                     | na naudas                   |                |                          | Atvaļinājuma dienas                           |                           |                 |             | Koriģētais ienākums  |                                 |
| Kompensäd                       | cija par svētku dienām      |                |                          | Kompensētās nenostrādā                        | tās svētku dienas         |                 |             | Iekļaut iepriekšējā  | i mēneša vidējā izpeļņ          |
| Pēc vidējās                     | izpeļņas apmaksātās dienas  |                |                          | Kalendārās dienas                             |                           |                 |             |                      |                                 |
| <ul> <li>Saglabāto o</li> </ul> | larba algu prombūtnes laikā |                |                          | <ul> <li>Vidējās izpeļņas dienas</li> </ul>   |                           |                 |             |                      |                                 |
|                                 |                             |                |                          | <ul> <li>Prombūtnes dienas, par ko</li> </ul> | urām saglabāta darba alga | 3               |             |                      |                                 |
|                                 |                             |                |                          |                                               |                           |                 |             |                      |                                 |

Ja ir ielikta pazīme, ka šīs dienas ir jāapmaksā, tad slimības nauda tiks aprēķināta arī par šīm dienām, tieši tāpat, kā tiek aprēķināta kompensācija par nenostrādāto svētku dienu.

|          |         | Р  | 0     | Т     | С    | Pk | S  | Sv | Р    | 0    | Т  |
|----------|---------|----|-------|-------|------|----|----|----|------|------|----|
|          |         | 21 | 22    | 23    | 24   | 25 | 26 | 27 | 28   | 29   | 3  |
| PI. st.  | Pl. d.  | D  | D     | SD    | SD   | В  | В  | В  | D    | D    | C  |
| 55 🗘     | 7 🛗     | 8  | 7     | 8     | 8    | 0  | 0  | 0  | 8    | 8    | 8  |
| 0 (5     |         | 0  | 0     | 0     | 0    | 0  | 0  | 0  | 0    | 0    | C  |
| 55       | 7       | 8  | 7     | 8     | 8    | 0  | 0  | 0  | 8    | 8    | 8  |
|          |         |    |       |       |      |    |    |    |      |      |    |
| Fakt.st. | Fakt.d. | SA | SA    | SA    | SA   | SA | SA | SA | SA   | SA   | S  |
| Ap       | rēķins  | 0  | 75    | 75    | 80   | 0  | 0  | 0  | 80   | 80   | 8  |
| 4        | 34.16   | 0  | 69.28 | 69.28 | 73.9 | 0  | 0  | 0  | 73.9 | 73.9 | 73 |

Ja pazīme nav atzīmēta, tad slimības nauda netiek aprēķināta par svētku dienām, kas iekrīt darbnespējas (prombūtnes) laikā.

|          |         | P  | 0     | Т  | С  | Pk | S  | Sv | Р    | 0    |    |
|----------|---------|----|-------|----|----|----|----|----|------|------|----|
|          |         | 21 | 22    | 23 | 24 | 25 | 26 | 27 | 28   | 29   | 3  |
| Pl. st.  | Pl. d.  | D  | D     | SD | SD | В  | В  | В  | D    | D    | 1  |
| 55 🔿     | 5 🛗     | 8  | 7     | 8  | 8  | 0  | 0  | 0  | 8    | 8    |    |
| 0 (5     |         | 0  | 0     | 0  | 0  | 0  | 0  | 0  | 0    | 0    |    |
| 55       | 5       | 8  | 7     | 8  | 8  | 0  | 0  | 0  | 8    | 8    |    |
| Fakt.st. | Fakt.d. | SA | SA    | SA | SA | SA | SA | SA | SA   | SA   | S  |
| Ap       | prēķins | 0  | 75    | 0  | 0  | 0  | 0  | 0  | 80   | 80   | 8  |
| 2        | 90.98   | 0  | 69.28 | 0  | 0  | 0  | 0  | 0  | 73.9 | 73.9 | 73 |

6

Šī pazīme ir kopēja visiem prombūtnes gadījumiem, kuri ir jāapmaksā (atvaļinājums, darbnespēja...) un maina aprēķinātās summas!

# Saglabāšana Excel

Lai uzrādītu darbnespējas lapas aprēķinus darbiniekam vai pārbaudošai institūcija, izveidota iespēja slimības naudas aprēķinu saglabāt Excel tabulā.

Lai eksportētu aprēķinu uz Excel, jāatver nepieciešamās <u>darbnespējas lapas aprēķins</u> un jānospiež eksportēšanas poga.

| imības lapa |             | _    |       |       |       |      |      |       |       |       |      |
|-------------|-------------|------|-------|-------|-------|------|------|-------|-------|-------|------|
|             | Lejupielādē | t    |       |       |       |      |      |       |       |       |      |
|             | (           | 0    | Т     | С     | Pk    | S    | Sv   | Р     | 0     | Т     | С    |
|             | - m         | 1    | 2     | 3     | 4     | 5    | 6    | 7     | 8     | 9     | 10   |
| Pl. st.     | Pl. d.      | D    | D     | D     | D     | В    | В    | D     | D     | D     | D    |
| 64 🗘        | 9 🛗         | 8    | 8     | 8     | 8     | 0    | 0    | 8     | 8     | 8     | 8    |
| 0 (5        |             | 0    | 0     | 0     | 0     | 0    | 0    | 0     | 0     | 0     | 0    |
| 64          | 9           | 8    | 8     | 8     | 8     | 0    | 0    | 8     | 8     | 8     | 8    |
|             |             |      |       |       |       |      |      |       |       |       |      |
| Fakt.st.    | Fakt.d.     | SA   | SA    | SA    | SA    | SA   | SA   | SA    | SA    | SA    | SA   |
| Apre        | ēķins       | 0    | 75    | 80    | 80    | 0    | 0    | 80    | 80    | 80    | 80   |
| 51          | 5.46        | 0.00 | 69.66 | 74.30 | 74.30 | 0.00 | 0.00 | 74.30 | 74.30 | 74.30 | 74.3 |

Vidējā dienas izpeļņa 92.37

Vidējā stundas izpeļņa 11.61

## Aprēķins tiks atvērts Excel tabulā

|    | А          | В           | С          | D          | E      | F      | G      | Н     | 1     | J      | К      | L      | М      |
|----|------------|-------------|------------|------------|--------|--------|--------|-------|-------|--------|--------|--------|--------|
| 1  | Saiva      | DZEL        | .ME (/     | Amat       | nieks  | - ādas |        |       |       |        |        |        |        |
| 2  |            | Periods 01  | .06.2021-1 | 1.06.2021; |        |        |        |       |       |        |        |        |        |
| 3  |            |             |            |            |        |        |        |       |       |        |        |        |        |
| 4  |            |             |            | Ot         | Tr     | Ce     | Pk     | Se    | Sv    | Pr     | Ot     | Tr     | Ce     |
| 5  |            |             |            | 1          | 2      | 3      | 4      | 5     | 6     | 7      | 8      | 9      | 10     |
| 6  |            | Pl.st.      | Pl.d.      | D          | D      | D      | D      | В     | В     | D      | D      | D      | D      |
| 7  | Dienā      | 64          | •          | 8          | 8      | 8      | 8      | 0     | 0     | 8      | 8      | 8      | 8      |
| 8  | Naktī      | 0           | ,          | 0          | 0      | 0      | 0      | 0     | 0     | 0      | 0      | 0      | 0      |
| 9  | Kopā       | 64          | 9          | 8          | 8      | 8      | 8      | 0     | 0     | 8      | 8      | 8      | 8      |
| 10 |            | Fakt.st.    | Fakt.d.    | SA         | SA     | SA     | SA     | SA    | SA    | SA     | SA     | SA     | SA     |
| 11 |            | Apre        | iķins      | 0,00%      | 75,00% | 80,00% | 80,00% | 0,00% | 0,00% | 80,00% | 80,00% | 80,00% | 80,00% |
| 12 |            | 515         | 5.46       | 0          | 69.66  | 74.3   | 74.3   | 0     | 0     | 74.3   | 74.3   | 74.3   | 74.3   |
| 13 |            |             |            |            |        |        |        |       |       |        |        |        |        |
| 14 | Dienas vid | . izpeļņa   | 92.37      |            |        |        |        |       |       |        |        |        |        |
| 15 | Stundas vi | id. izpeļņa | 11.61      |            |        |        |        |       |       |        |        |        |        |

# Darbinieku darba attiecību periodu imports

Ņemot vērā jūsu ieteikumus un iepriekš minēto, izveidota iespēja ieimportēt darbinieku darba attiecību pārskatu no VID EDS.

1. Solis – sagatavot VID EDS atbilstošo pārskatu XML formātā.

2. Solis – Darbinieku sarakstā zem rīku pogas jāizvēlas iespēja: Darbinieku no EDS

| Darbi   | inie   | ki               |      |            |                               |           |
|---------|--------|------------------|------|------------|-------------------------------|-----------|
| + Jauns | ,      | <b>T</b> Atlasīt | (↓ E | ksportēt 🗸 | (ආ Importēt →                 | / III     |
| S       | tatuss | Vārds            | T    | Uzvārds    | EANG un PNM<br>Slimības lapas |           |
|         |        | Q                |      | Q          | Darbiniekus no E              | DS<br>(h) |

3. Solis – jānorāda datu faila atrašanās vieta

| $\epsilon$ Darbinieku imports no EDS |    |
|--------------------------------------|----|
| Faila norā                           | de |
|                                      |    |

levelc datni vai spied šeit

Importējot failu, notiekot reģistrācijas numuru salīdzināšana un, ja Iestatījumos nav norādīts reģistrācijas numurs,

| Uzņēmuma iestatījumi 👒 |           |
|------------------------|-----------|
| Uzņēmuma nosaukums     |           |
| Burvīga diena, SIA     |           |
| Reģistrācijas numurs   | NACE kods |
| Adrese + Jauns         |           |

tad tiek piedāvāts norādīt reģistrācijas numuru importēšanas laikā.

| ← Darbinieku | imports no EDS                    |
|--------------|-----------------------------------|
|              |                                   |
|              |                                   |
|              | Uzņēmuma reģistrācijas numurs 🛛 🗙 |
|              | Sagiabët                          |

Ierakstot reģistrācijas numuru, tas tiks ierakstīts attiecīgajā laukā Iestatījumos.

| Uzņēmuma reģistrācijas numurs | ×    |
|-------------------------------|------|
| 4000000008 Sagla              | abāt |

## 4. Solis – datu norādīšana

Šajā solī jānorāda darbinieku amati un vēstures notikumu kodi.

Jāpievērš uzmanība, ka statusa laukā tiek uzrādīta pelēka ikona, ja darbinieks nav darba attiecībās, t.i., ja EDS failā ir darba attiecību beigu termiņš. Ja ikonas nav – beigu termiņa failā nav.

#### Faila norāde Darbinieku datu norādīšana Statuss Vārds Pers. kods/ID num. Amats Notikuma kods Datums līdz Notikuma kods Uzvārds Datums no 🔐 ZĨLE PUTNIŅA 26.09.2014 21108510000 & EGLE Kociņa 01106110000 01.04.2015 16.12.2016 ax SELGA LAIVA 17105110000 16.04.2015 11.01.2018 🚉 KAIJA 27.12.2018 VILNE 11028810000 02.04.2013 & BRĪVE GAISMIŅA 01.10.2014 23.01.2018 06097710000 SAIVA VILNĪTE 24107410000 03.01.2015 31.01.2018 & IVANDE KAIJA 09125210000 15.04.2015 29.12.2017 14044912000 & VILNIS EZERIŅŠ 01.04.2015 28.02.2018 **≜**∗ HIACINTE BURKĂ 06046210000 01.10.2014 01.12.2017 Ax ZAIGONIS AUSMIŅŠ 14097310000 17.09.2014 27.05.2016 ARGRIETA PUĶĪTE 01048210000 01.04.2015 11.01.2018 & VILNIS VILNĪTIS 24027310000 03.01.2015 23.01.2018 ALNIS MEŽINIEKS 31055610000 13.04.2015 11.01.2018 & TRĪNE LEJASBLUSA 04027710000 01.10.2015 31.10.2017 VAIRONIS KALNAVÄRNA 13095110000 01.04.2015 Ax ONTUNS VUCINS-VUCÂNS 20094110000 01.04.2015 28.02.2018

## 4.1. Amatu norādīšana

Ieklikšķinot amatu laukā, tiek piedāvāt no izvēļņu saraksta izvēlēties amatu (no amatu saraksta).

| Statuss    | Vārds | Uzvārds | Pers. kods/ID num. | Amats                 |
|------------|-------|---------|--------------------|-----------------------|
| <b>≜</b> × | ZĪLE  | PUTNIŅA | 21108510000        | levadiet, lai sāk 🔹 🕇 |
| <b>≜</b> × | EGLE  | KOCIŅA  | 01106110000        | Nav datu, ko rādīt    |
|            | SELCA |         | 17105110000        |                       |

Ja amatu saraksts nav izveidots, to var izdarīt šajā solī, noklikšķinot uz pogas + (pievienot). Tiks atvērts amatu izveidošanas modālais logs, kurā jānorāda amats, profesijas kods

| Amats                       | × |
|-----------------------------|---|
| Amata nosaukums             |   |
| Pārdevēja                   | ♦ |
| Profesija                   |   |
| Izvēlieties profesiju       | • |
| ☐ Īpašs risks               |   |
| Papildu informācija 🛛 🛛     |   |
| Piesaistītie darbinieki 🛛 🗧 |   |
|                             |   |

🖺 Saglabāt 🛛 Aizvērt

Pievienojot amatu, sarakstā tiek atzīmēta, ka darbinieka informācija ir importējama Personālā.

| •        | Statuss    | Vārds | Uzvārds  | Pers. kods/ID num. | Amats      |
|----------|------------|-------|----------|--------------------|------------|
| <b>~</b> | <u>a</u> × | ZĪLE  | PUTNIŅA  | 21108510000        | Pārdevēja  |
| ~        | <u>گ</u> × | EGLE  | KOCIŅA   | 01106110000        | Grāmatvede |
| ~        | <u>گ</u> × | SELGA | LAIVA    | 17105110000        | Pārdevēja  |
|          | <u>a</u> × | KAIJA | VILNE    | 11028810000        |            |
|          | <b>≜</b> × | BRĪVE | GAISMIŅA | 06097710000        |            |

Ja nepieciešams, Personālā var ieimportēt darbinieku sarakstu (izveidosies darbinieka kartīte ar vārdu, uzvārdu, personas kodu) arī bez amatiem, atzīmējot ķeksīšlauku.

|          | Statuss    | Vārds | Uzvārds  | Pers. kods/ID num. | Amats      |
|----------|------------|-------|----------|--------------------|------------|
| ~        | <u>a</u> × | ZĪLE  | PUTNIŅA  | 21108510000        | Pārdevēja  |
| ~        | <u>a</u> × | EGLE  | KOCIŅA   | 01106110000        | Grāmatvede |
| ~        | <u>a</u> × | SELGA | LAIVA    | 17105110000        | Pārdevēja  |
| <b>~</b> | <u>a</u> × | KAIJA | VILNE    | 11028810000        |            |
| <u>~</u> | <u>a</u> × | BRĪVE | GAISMIŅA | 06097710000        |            |
|          | <u>a</u> × | SAIVA | VILNĪTE  | 24107410000        |            |

6

Personālā var ieimportēt darbiniekus bez vēstures notikumiem un bez amatiem!

#### 4.2. Vēstures notikuma norādīšana

Lai izveidotos vēstures notikums par darba attiecību uzsākšanu vai izbeigšanu, jāieklikšķina laukā "Notikuma kods" un no nolaižamā saraksta jāizvēlas nepieciešamais kods.

|   | Statuss    | Vārds | Uzvārds | Pers. kods/ID num. | Amats      | Datums no  | Notikuma kods              |
|---|------------|-------|---------|--------------------|------------|------------|----------------------------|
| ~ | â×         | ZĨLE  | PUTNIŅA | 21108510000        | Pārdevēja  | 26.09.2014 | levadiet, lai sāktu mek    |
| ~ | â×.        | EGLE  | KOCIŅA  | 01106110000        | Grāmatvede | 01.04.2015 | 11 Pieņemts darbā          |
| ~ | â×         | SELGA | LAIVA   | 17105110000        | Pārdevēja  | 16.04.2015 | 14 Pieņemts darbā ieslodzī |
|   | <u>a</u> × | KAIJA | VILNE   | 11028810000        |            | 02.04.2013 | 16 Pieņemts darbā MU       |

6

Vēstures notikumu sarakstā ir tikai aktuālie vēstures notikuma kodi!

Izvēloties vēstures notikumu, tiks piedāvāts šādu kodu norādīt visās ieraksta rindās.

|  |  | Automātiskā aizp                            | ildīšana                      |                    |  |
|--|--|---------------------------------------------|-------------------------------|--------------------|--|
|  |  |                                             |                               |                    |  |
|  |  | Vai norādīt šo notik<br>vēl nav aizpildīts? | uma kodu visām importa rindān | n, kurām šis lauks |  |
|  |  |                                             |                               |                    |  |
|  |  |                                             | Jā Nē                         |                    |  |
|  |  |                                             |                               |                    |  |

Nospiežot pogu "Jā" visiem darbiniekiem tiks ievietots izvēlētais vēstures notikums.

|   | Statuss    | Vārds  | Uzvārds  | Pers. kods/ID num. | Amats      | Datums no  | Notikuma kods     |
|---|------------|--------|----------|--------------------|------------|------------|-------------------|
| ~ | <u>گ</u> × | ZĪLE   | PUTNIŅA  | 21108510000        | Pārdevēja  | 26.09.2014 | 11 Pieņemts darbā |
| ~ | <u>a</u> × | EGLE   | KOCIŅA   | 01106110000        | Grāmatvede | 01.04.2015 | 11 Pieņemts darbā |
| ~ | <u>a</u> × | SELGA  | LAIVA    | 17105110000        | Pārdevēja  | 16.04.2015 | 11 Pieņemts darbā |
|   | <u>a</u> × | KAIJA  | VILNE    | 11028810000        |            | 02.04.2013 | 11 Pieņemts darbā |
|   | <u>گ</u> × | BRĪVE  | GAISMIŅA | 06097710000        |            | 01.10.2014 | 11 Pieņemts darbā |
|   | <u>a</u> × | SAIVA  | VILNĪTE  | 24107410000        |            | 03.01.2015 | 11 Pieņemts darbā |
|   | <b>≜</b> × | IVANDE | KAIJA    | 09125210000        |            | 15.04.2015 | 11 Pieņemts darbā |

Ja nepieciešams, notikuma kodu var mainīt sarakstā.

|   |         |       |         |                    |           |                          |                   |             | Ja tiek norādīts notikuma kods, jānorāda<br>arī amats |
|---|---------|-------|---------|--------------------|-----------|--------------------------|-------------------|-------------|-------------------------------------------------------|
|   | Statuss | Värds | Uzvārds | Pers. kods/ID num. | Amats     | Datums no                | Notikuma kods     | Datums līdz | Notikuma kods                                         |
| ~ | åx      | ZÎLE  | PUTNIŅA | 21108510000        | Pārdevēja | 26.09.2014               |                   | 10.08.2019  |                                                       |
| ~ | å×      | EGLE  | KOCIŅA  | 01106110000        | Pārdevēja | 01.04.2015               |                   | 16.12.2016  |                                                       |
| ~ | å×.     | SELGA | LAIVA   | 17105110000        | Pārdevēja | 16.04.2015               |                   | 11.01.2018  |                                                       |
| ~ | â×.     | KAIJA | VILNE   | 11028810000        |           | <mark>0</mark> 2.04.2013 | 11 Pieņemts darbā | 27.12.2018  |                                                       |

Ja darbiniekam nav norādīts amats, bet ir norādīts vēstures notikums, – datus nevarēs importēt, jo vēstures notikums ir saistīts ar darbinieka amatu!

# Personālā ievadītie darbinieki

Ja tiek importēts fails, kurā ir iekļauti darbinieki, kuriem Personālā jau ir izveidotas kartītes, tie tiek uzrādīti atsevišķā sarakstā un **atkārtoti netiks importēti**.

|       | Faila norăde |                                                |                  |                  | Darbinieku datu norādīšana |            |               |             |               |
|-------|--------------|------------------------------------------------|------------------|------------------|----------------------------|------------|---------------|-------------|---------------|
| Darbi | nieki imp    | orta failā, kuri jau ir sistēmā un vairs nevai | r tikt importëti |                  |                            |            |               |             |               |
|       | Statues      | Värde                                          | Untärde          | Pars kods/ID num | Amate                      | Datums no  | Notikuma kods | Datums lidz | Notikuma kods |
|       | âx.          | KAUA                                           | VILNE            | 11028810000      | /may                       | 02.04.2013 |               | 27.12.2018  |               |
|       | å×           | BRÎVE                                          | GAISMIŅA         | 06097710000      |                            | 01.10.2014 |               | 23.01.2018  |               |

Ja darbinieka informācija ir importēta, tad atkārtoti tā importēta netiks, kaut arī vēstures notikuma datumi kartītē un EDSS failā nesakritīs!

# Jauni lauki veidnēs

Ņemot vērā jūsu ieteikumu, veidnes papildinātas ar jauniem laukiem: Darba līguma Nr. un datums un Darba līguma

## datums no

b

b

| N/ 11 11/ - V                                                                                |                       |                      |                  | <b>#</b> . 0 <b>((</b> )_2 |
|----------------------------------------------------------------------------------------------|-----------------------|----------------------|------------------|----------------------------|
| veidnes redigesana                                                                           |                       |                      | ~                |                            |
| Pamatdati Saturs                                                                             |                       |                      | mi               | Savienojumi                |
| Labot - Skats - levietot - Formatēt - Tabula -                                               |                       |                      |                  |                            |
| Calibri - 14pt - <u>I</u> <sub>x</sub><br>⋮ = -<br>⋮ = -<br>⋮ = -<br>⋮ = -<br>⋮ = -<br>⋮ = - | ∎ ⊞ - 🖹 Lappuses iest | atījumi              |                  |                            |
|                                                                                              | 🔲 levietot lauku 🕶    |                      |                  |                            |
|                                                                                              | Uzņēmums 🕨            |                      | A Voida          | as autors                  |
|                                                                                              | Darbinieks •          | Personas informācija | verane           | es autors                  |
|                                                                                              |                       | Amats un atalgojums  | ٩                | _                          |
|                                                                                              |                       | Vēstures notikums    | Dokumenta nur    | murs                       |
|                                                                                              |                       |                      | Dokumenta dat    | ums                        |
|                                                                                              |                       |                      | Apraksts         |                            |
|                                                                                              |                       |                      | Datums no        |                            |
|                                                                                              |                       |                      | Datums līdz      |                            |
|                                                                                              |                       |                      | Dienu skaits     |                            |
|                                                                                              |                       |                      | Nosaukums        |                            |
|                                                                                              |                       |                      | Ziņas kods       |                            |
|                                                                                              |                       |                      | Ziņas atšifrējum | IS                         |
|                                                                                              |                       |                      | Darba līgums     | Darba līguma nr.           |
|                                                                                              |                       |                      |                  | Darba līguma dat. no       |
|                                                                                              |                       |                      |                  | Darba līguma datums        |

Lauki sistēmas veidnēs nav iekļauti. Ja tie nepieciešami, jāveido veidne, kurā lauki jāiekļauj pašiem. Instrukcija, par veidņu veidošanu un modificēšanu, pieejama Personāla elektroniskajā rokasgrāmatā Palīgs.

# Iekļauts jauns autoratlīdzību ienākuma kods - 1061

Autoratlīdzības saņēmējiem, saskaņā ar MK noteikumu Nr.677 "Noteikumi par iedzīvotāju ienākuma nodokļa paziņojumiem" nosacījumiem, izveidots jauns ienākuma kods "1061 – Ienākums no samaksas par intelektuālo īpašumu vai no literatūras, zinātnes vai mākslas darbu, atklājumu, izgudrojumu un rūpniecisko paraugu autoru un izpildītāju darbu radīšanas, izdošanas, izpildīšanas vai citādas izmantošanas (likuma "Par iedzīvotāju ienākuma nodokļi" pārejas noteikumu 163. punkts)". Kodu "1061" piemēro attiecībā uz izmaksātajiem ienākumiem, kuri aprēķināti no 2021. gada 1. jūlija līdz 2021. gada 31. decembrim."

| Autoratlīdzība |                                                           | × |
|----------------|-----------------------------------------------------------|---|
| IIN likme      | Par ko<br>lenākums no samaksas par intelektuālo īpašumu 🔻 | + |
| Nodokļu tips   | Ienākumu kods                                             |   |
| Autoratlīdzība | <ul> <li>▼</li> </ul>                                     | • |

# Imports no Jumja

Tā kā no 01.07.2021 visiem mikrouzņēmuma nodokļa maksātāju uzņēmumiem par saviem darbiniekiem jāaprēķina visi algas nodokļi vispārējā kārtībā, izveidota iespēja Personālā ieimportēt darbinieku kartītes, tabeles un algu sarakstus.

Datu importu var veikt tikai tukšā datu bāzē, kurā nav izveidotas darbinieku kartītes!

Importēšanas funkcijas izsaukšana pieejama Iestatījumos.

| otatijami                |                             |                |                          |                      |                   |   |
|--------------------------|-----------------------------|----------------|--------------------------|----------------------|-------------------|---|
| Algu iestatījumi         | Nodokļi un atvieglojumi     | Banku saraksts | Atvaļinājumu iestatījumi | Uzņēmuma iestatījumi | Dokumentu veidnes |   |
| 11                       | •                           |                |                          |                      |                   |   |
| Uzņemuma iestatījum      |                             |                |                          |                      |                   |   |
| Uzņēmuma logotipi 🔌      | 6                           |                |                          |                      |                   |   |
| Vadība un atbildīgās p   | ersonas ×                   |                |                          |                      |                   |   |
| Bankas rekvizīti 🛛 🛛 🛛 🖉 |                             |                |                          |                      |                   |   |
| Administrēšana 😞         |                             |                |                          |                      |                   |   |
| ↑ Importēt uzņēmum       | a datus                     |                |                          |                      |                   | , |
| ✤ Eksportēt uzņēmur      | na datus                    |                |                          |                      |                   |   |
| Paslēpt "Uzsākt o        | larbu" sadaļu               |                |                          |                      |                   |   |
| Paslēpt fiksēto at       | balsta pieteikuma izsaukuma | pogu           |                          |                      |                   |   |
| 🗊 Dzēst visus datus      |                             |                |                          |                      |                   |   |
| ↑ Importēt uznēmum       | a datus no sistēmas Jumis   |                |                          |                      |                   |   |

Pēc pogas nospiešanas, tiks atvērts paziņojums.

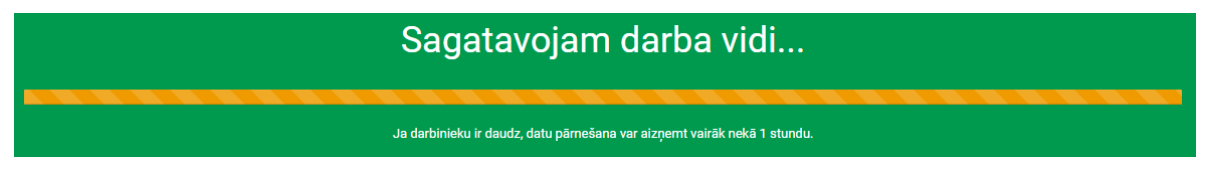

Ь

Ja tiek importēts liels datu apjoms, darba vides sagatavošana var aizņemt ilgu laiku. Palaižot procesu, darbu var turpināt Jumī. Pēc datu importēšanas tiks atvērts Personāls, kurā jāveic importēto datu pārbaude.

| 0  | Pārbaudiet importēto datu atbilstību!                                                                                     |
|----|----------------------------------------------------------------------------------------------------|
| (5 | Pārbaudiet, vai ieimportētas visu darbinieku kartītes, visas tabeles un algu/avansu saraksti!                             |
|    | Pārbaudiet, vai vēstures notikumi importējot ir saglabājušies un ir korekti!                                              |
| L  | Nepārrēķiniet tabeles un algas Personālā!                                                                                 |
| V  | Jo Jumī nav ieviests IIN aprēķins atbilstoši nodokļu reformai 2018. gadā!                                                 |
| L  | Pārbaudiet kartītē amatiem piesaistītos grafikus!                                                                         |
| V  | Jo Personālā nav izveidoti tādi grafiki, kādi tie ir Jumī. Personālā ir tikai viens grafiks – normāla darbalaika grafiks! |

Personālā tiks ieimportētas to darbinieku kartītes, kuri ir iekļauti kādā no algu sarakstiem vai tabelēm. Fizisko personu kartītes netiek importētas.

## Locījumi

Ja Jumī darbinieka kartītē vārdam/uzvārdam/amatam ir norādīti locījumi, tie tiks importēti Personālā atbilstošajos

## laukos.

| Darbinieks Al                | RBAITERS Juhans<br>Izēst 🔻 🔲 Saglabāt 🚇 | Izdrukāt 🧢 leņ | priekšējais 🗢 Nākamais                 | Papildamats Atvalinā | iums, slimība | Partnera info | 🛱 Atiaunot | - | 23 |
|------------------------------|-----------------------------------------|----------------|----------------------------------------|----------------------|---------------|---------------|------------|---|----|
| Vārds<br>Uzvārds             | Juhans<br>ARBAITERS                     | Ji<br>A        | Datīvā (kam?)<br>Iuhanam<br>ARBAITERAM | Akuzatīvā (ko?)      | Piezi         | imes          |            |   | ٩  |
| Pamatinformāc                | ija ≈                                   |                |                                        |                      |               |               |            |   |    |
| Vārds <sup>®</sup><br>Juhans |                                         | *              | Uzvārds <sup>®</sup>                   |                      | *             |               |            |   |    |
| Vārds datīvā<br>Juhanam      |                                         |                | Uzvārds datīvā                         |                      |               |               |            |   |    |
| Vārds akuzatīvā<br>Juhanu    |                                         |                | Uzvārds akuzatīvā                      |                      |               |               |            |   |    |

# Amati

Ja Jumī darbiniekam ir izveidot vairāki amati, tie tiks importēti Personālā.

| Darbinieks ARBAITERS Juhans                                                                                                  | ⇔lepriekšējais 🗟 Nākamais 🗋                                                                                                    | Papildamats 🗋 Atvaļinājums, slim                                        | ība 🖻 Partnera info 🛛 🛱 Atjaunot                                                                                                    | - %                                                           |
|----------------------------------------------------------------------------------------------------|----------------------------------------------------------------------------------------------------|-------------------------------------------------------------------------|----------------------------------------------------------------------------------------------------|---------------------------------------------------------------|
| Värds Juhans<br>Uzvärds ARBAITERS                                                                                            | Datīvā (kam?)<br>Juhanam<br>ARBAITERAM                                                                                                | Akuzatīvā (ko?)<br>Juhanu<br>ARBAITERU                                  | Piezīmes                                                                                                    | ٩                                                             |
| Personas informācija         Nodokli         Amats Izcirtējs         Amats Kavējs         Amats Kavējs         Citi notikumi | Amats: Kāvējs<br>Amats<br>Kāvējs<br>no 01.04.2016<br>Pers. konts<br>Nozare<br>Birojs<br>Pusslodze<br>Profesijas kods<br>IIN likme (%) | Da<br>Kāvējam<br>Apmaks<br>V V<br>Mēnei<br>ja atšķiras no sist.konfig.) | atīvā (kam?) Akuzatīvā<br>Kāvēju<br>Kāvēju<br>Saglabājamā darba alga<br>Ša likme 1 000.00 EUR p<br>par nakts stundām<br>par virsstundām 1 | i (ko?)<br>150.000<br>piemaksa<br>50.0000 % ×<br>100.0000 % × |

# Vēstures notikumi

Tiek importēti visi vēstures notikumi, kādi ir norādīti darbinieka kartītē.

| Amats: Jaunā māmiņa \ Vēsture |                     |                             |        |          |                        |                |    |             |            |   |            |   |                 |
|-------------------------------|---------------------|-----------------------------|--------|----------|------------------------|----------------|----|-------------|------------|---|------------|---|-----------------|
|                               | - Datums Not. veids |                             | Nr.    | Apraksts |                        | Kods Datums no |    | Datums līdz |            | z |            |   |                 |
|                               | 01.01.2008 🔍        | Pieņemts darbā              | $\sim$ |          | Pieņemts darbā         | Q              | 11 | $\sim$      |            | Q |            | ٩ | <u>Izdrukāt</u> |
|                               | 01.07.2009 🔍        | Atvaļinājums                | $\sim$ |          |                        | Q              |    | $\sim$      | 01.07.2009 | Q | 28.07.2009 | Q | <u>Izdrukāt</u> |
|                               | 01.07.2010 🔍        | Atvaļinājums                | $\sim$ | D-at     | Piešķirts ikgadējais ; | Q              |    | $\sim$      | 01.07.2010 | Q | 28.07.2010 | Q | <u>Izdrukāt</u> |
|                               | 01.07.2011 🔍        | Atvaļinājums                | $\sim$ | D-at     | Piešķirts ikgadējais ; | Q              |    | $\sim$      | 01.07.2011 | Q | 28.07.2011 | Q | <u>Izdrukāt</u> |
|                               | 14.02.2012 🔍        | Komandējums                 | $\sim$ | D-K-     | Komandējums uz Sŗ      | Q              |    | $\sim$      | 14.02.2012 | Q | 18.02.2012 | Q | <u>Izdrukāt</u> |
|                               | 01.07.2012 🔍        | Atvaļinājums                | $\sim$ | D-at     | Piešķirts ikgadējais ; | Q              |    | $\sim$      | 01.07.2012 | Q | 28.07.2012 | Q | <u>Izdrukāt</u> |
|                               | 14.02.2013 🔍        | Komandējums                 | $\sim$ | D-K-     | Komandējums uz Ro      | Q              |    | $\sim$      | 14.02.2013 | Q | 18.02.2013 | Q | <u>Izdrukāt</u> |
|                               | 01.07.2013 🔍        | Atvaļinājums                | $\sim$ | D-at     | Piešķirts ikgadējais ; | Q              |    | $\sim$      | 01.07.2013 | Q | 28.07.2013 | Q | <u>Izdrukāt</u> |
|                               | 14.02.2014 🔍        | Komandējums                 | $\sim$ | D-K-     | Komandējums uz Ve      | Q              |    | $\sim$      | 14.02.2014 | Q | 18.03.2014 | Q | <u>Izdrukāt</u> |
|                               | 14.02.2014 🤍        | A slimības lapa             | $\sim$ |          |                        | Q              |    | $\sim$      | 14.02.2014 | ٩ | 24.02.2014 | Q |                 |
|                               | 01.07.2014 🤍        | Atvaļinājums                | $\sim$ | D-at     | Piešķirts ikgadējais i | Q              |    | $\sim$      | 01.07.2014 | Q | 28.07.2014 | Q | <u>Izdrukāt</u> |
|                               | 14.02.2015 🔍        | Komandējums                 | $\sim$ | D-K-     | Komandējums uz Va      | Q              |    | $\sim$      | 14.02.2015 | Q | 28.02.2015 | Q | <u>Izdrukāt</u> |
|                               | 07.06.2015 🔍        | A slimības lapa             | $\sim$ |          |                        | Q              |    | $\sim$      | 07.06.2015 | ٩ | 17.06.2015 | Q |                 |
|                               | 01.07.2015 🔍        | Atvaļinājums                | $\sim$ | D-at     | Piešķirts ikgadējais i | Q              |    | $\sim$      | 01.07.2015 | Q | 28.07.2015 | Q | <u>Izdrukāt</u> |
|                               | 14.02.2016 🤍        | Komandējums                 | $\sim$ | D-K-     | Komandējums uz Ta      | Q              |    | $\sim$      | 14.02.2016 | ٩ | 18.02.2016 | Q | <u>Izdrukāt</u> |
|                               | 01.07.2016 🔍        | Atvaļinājums                | $\sim$ | D-at     | Piešķirts ikgadējais i | Q              |    | $\sim$      | 01.07.2016 | ٩ | 28.07.2016 | Q | <u>Izdrukāt</u> |
|                               | 02.01.2017 🤍        | B slimības lapa             | $\sim$ |          |                        | Q              |    | $\sim$      | 02.01.2017 | ٩ | 12.01.2017 | Q |                 |
|                               | 07.02.2017 🤍        | Bērna kopšanas atvaļinājums | $\sim$ | D-A-     | Bērna kopšanas atvī    | Q              | 40 | $\sim$      | 13.01.2017 | Q | 31.12.2017 | Q | <u>Izdrukāt</u> |
| *                             | 05.07.2021 Q        |                             | $\sim$ |          |                        | Q              |    | $\sim$      |            | Q |            | Q |                 |

| Dok. datums | T | Not. veids      | T | Y Kods | Apraksts                         | T  | Datums no  | TY | Datums līdz | T |
|-------------|---|-----------------|---|--------|----------------------------------|----|------------|----|-------------|---|
| ۹           |   | Q               |   | Q      | ۹                                |    | ۹          |    | Q           |   |
| 01.01.2008  |   | Pieņemts darbā  |   | 11     | Pieņemts darbā                   |    | 01.01.2008 |    |             |   |
| 01.07.2009  |   | Atvajinājums    |   |        |                                  |    | 01.07.2009 |    | 28.07.2009  |   |
| 01.07.2010  |   | Atvajinājums    |   |        | Piešķirts ikgadējais atvaļinājun | ns | 01.07.2010 |    | 28.07.2010  |   |
| 01.07.2011  |   | Atvajinājums    |   |        | Piešķirts ikgadējais atvaļinājun | ns | 01.07.2011 |    | 28.07.2011  |   |
| 14.02.2012  |   | Komandējums     |   |        | Komandējums uz Spāniju           |    | 14.02.2012 |    | 18.02.2012  |   |
| 01.07.2012  |   | Atvajinājums    |   |        | Piešķirts ikgadējais atvaļinājun | ns | 01.07.2012 |    | 28.07.2012  |   |
| 14.02.2013  |   | Komandējums     |   |        | Komandējums uz Romu              |    | 14.02.2013 |    | 18.02.2013  |   |
| 01.07.2013  |   | Atvajinājums    |   |        | Piešķirts ikgadējais atvaļinājun | ns | 01.07.2013 |    | 28.07.2013  |   |
| 14.02.2014  |   | Komandējums     |   |        | Komandējums uz Venecuēlu         |    | 14.02.2014 |    | 18.03.2014  |   |
| 14.02.2014  |   | A slimības lapa |   |        |                                  |    | 14.02.2014 |    | 24.02.2014  |   |
| 01.07.2014  |   | Atvajinājums    |   |        | Piešķirts ikgadējais atvaļinājun | ns | 01.07.2014 |    | 28.07.2014  |   |
| 14.02.2015  |   | Komandējums     |   |        | Komandējums uz Vašingtonu        |    | 14.02.2015 |    | 28.02.2015  |   |
| 07.06.2015  |   | A slimības lapa |   |        |                                  |    | 07.06.2015 |    | 17.06.2015  |   |
| 01.07.2015  |   | Atvajinājums    |   |        | Piešķirts ikgadējais atvaļinājun | ns | 01.07.2015 |    | 28.07.2015  |   |
| 14.02.2016  |   | Komandējums     |   |        | Komandējums uz Tallinu           |    | 14.02.2016 |    | 18.02.2016  |   |
| 01.07.2016  |   | Atvajinājums    |   |        | Piešķirts ikgadējais atvaļinājun | ns | 01.07.2016 |    | 28.07.2016  |   |
| 02.01.2017  |   | B slimības lapa |   |        |                                  |    | 02.01.2017 |    | 12.01.2017  |   |
| 07.02.2017  |   | Bērna kopšanas  | a | 40     | Bērna kopšanas atvaļinājums      |    | 13.01.2017 |    | 31.12.2017  |   |

# Amatu grafiki

Personālā visiem darbiniekiem tiks piešķirts noklusētais grafiks, jo tukšā datu bāzē ir tikai viens grafiks!

| Darbinieks ARBAITERS Juhans                                         |                                                                              |                                                |                                                | ~                                                                                          |                                         |
|---------------------------------------------------------------------|------------------------------------------------------------------------------|------------------------------------------------|------------------------------------------------|--------------------------------------------------------------------------------------------|-----------------------------------------|
| 🔲 Jauns 🛄 Izdzēst 🔻 🔚 Saglabāt 🖨 Izdrukā                            | āt < <sup>↓</sup> Iepriekšējais <a> Nākamais</a>                             | Papildamats Atva                               | ļinājums, slimība 🗀 P                          | Partnera info 🖾 Atjaunot                                                                   | :                                       |
| Vārds Juhans<br>Uzvārds ARBAITERS                                   | Datīvā (kam?)<br>Juhanam<br>ARBAITERAM                                       | Akuzatīvā (ko<br>Juhanu<br>ARBAITERU           | o?) Piezīmes                                   |                                                                                            | ٩                                       |
| Personas informācija     Nodokļi     Amats: Izcirtējs     Constants | Amats: Kāvējs<br>Amats Kāvējs<br>no 01.04.2016                               | ٩                                              | Datīvā (kam?)<br>Kāvējam<br>Apmaksas veids mēt | Akuzatīva<br>Kāvēju<br>ineša V Avanss                                                      | ā (ko?)<br>                             |
| Amats: Miesnieks      Citi notikumi                                 | Pers. konts<br>Nozare<br>Amata kalendārs<br>Profesijas kods<br>IIN likme (%) | v ₹<br>v ₹<br>rāda ja atšķiras no sist.konfig. | Mēneša likme                                   | Saglabājamā darba alga 1 000.00 EUR par nakts stundām par virsstundām par svētkiem, brīvd. | piemaksa<br>50.0000 % ×<br>100.0000 % × |
| Miesnieks <mark>Izcirtējs</mark> Kāvējs<br>Amata informācija 🔌      |                                                                              |                                                |                                                |                                                                                            |                                         |
| Amats •                                                             |                                                                              | 8                                              |                                                |                                                                                            |                                         |
| Struktūrvienība <sup>©</sup><br>Valde   V 🛞 👻                       |                                                                              |                                                |                                                |                                                                                            |                                         |
| Amata grafiks ®<br>Piecu darba dienu nedějas g 🔹                    | 🏥 Normāls darba laiks                                                        |                                                |                                                |                                                                                            |                                         |